# F<sup>---</sup> 富士電機 MONITOUCH EXPRESS

#### 多言語編集

### 第84号(2016年5月号)

多言語画面の作成方法が分からなくて、困った経験はありませんか? 本号では、3つの編集方法の特長をおさえてご紹介いたします!

1.アイテムビュー 2. [多言語] シート 3.インポート/エクスポート

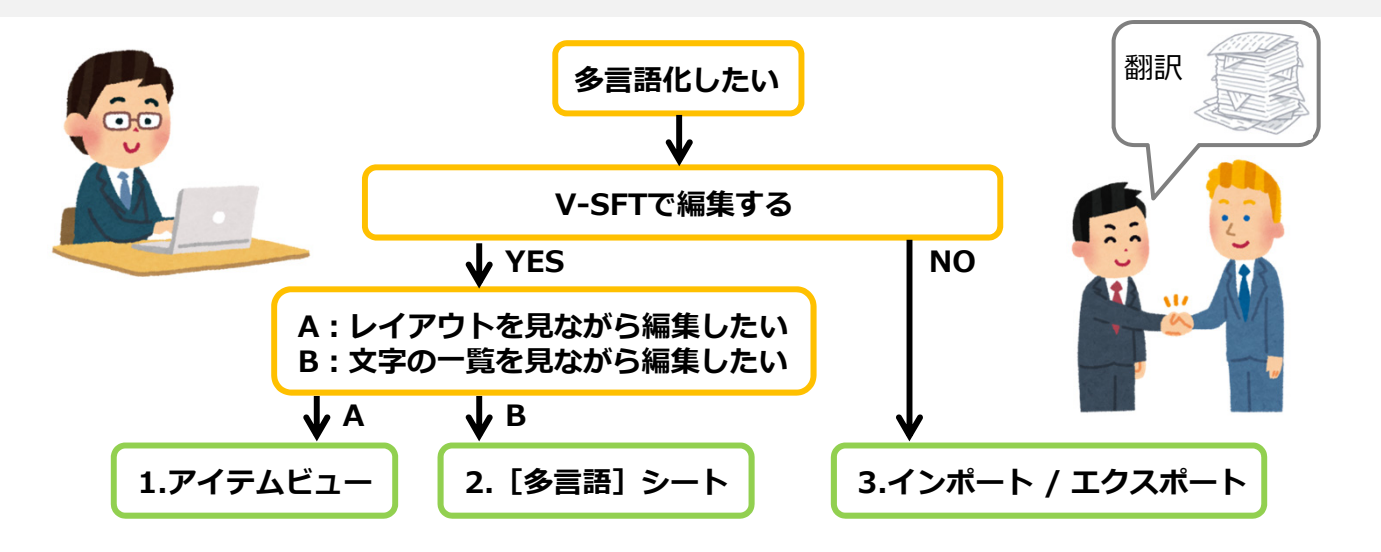

## 1.アイテムビュー

アイテムビューで表示言語を切換し、そのまま文字を入力することができます。

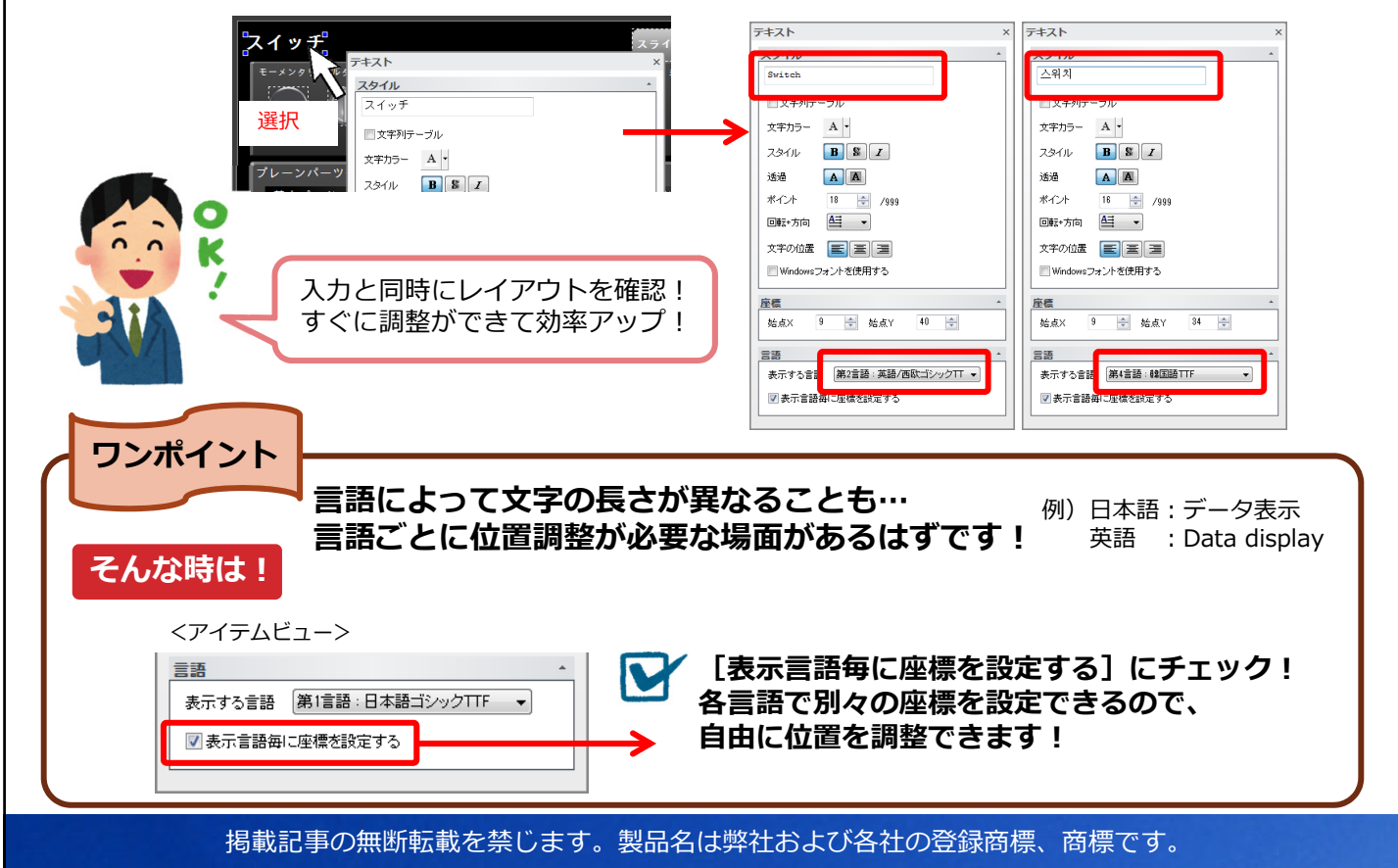

## F<sup>〇 富士電機</sup> MONITOUCH EXPRESS

## 2. [多言語] シート

#### 画面データで使用している文字を一覧で表示し、 各言語を比較しながら編集することができます!

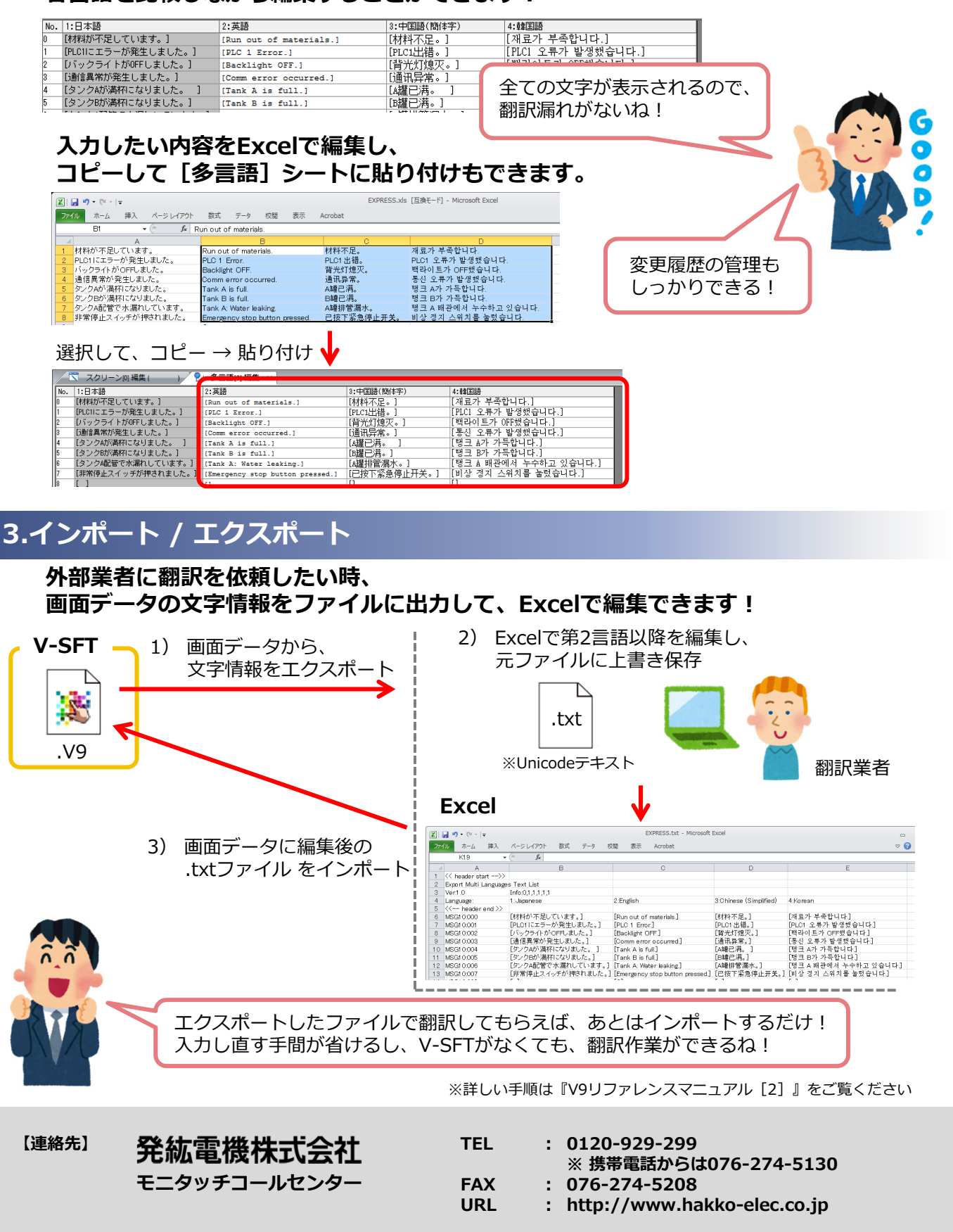